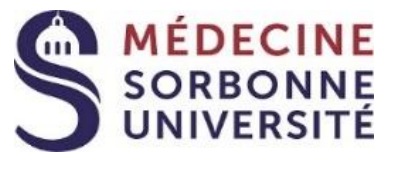

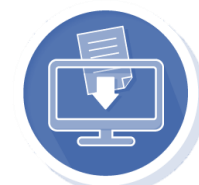

## Etapes de la procédure dématérialisée de candidature

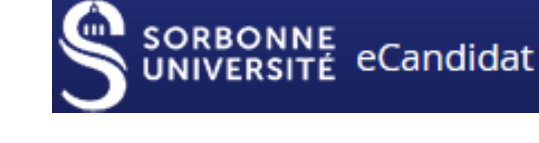

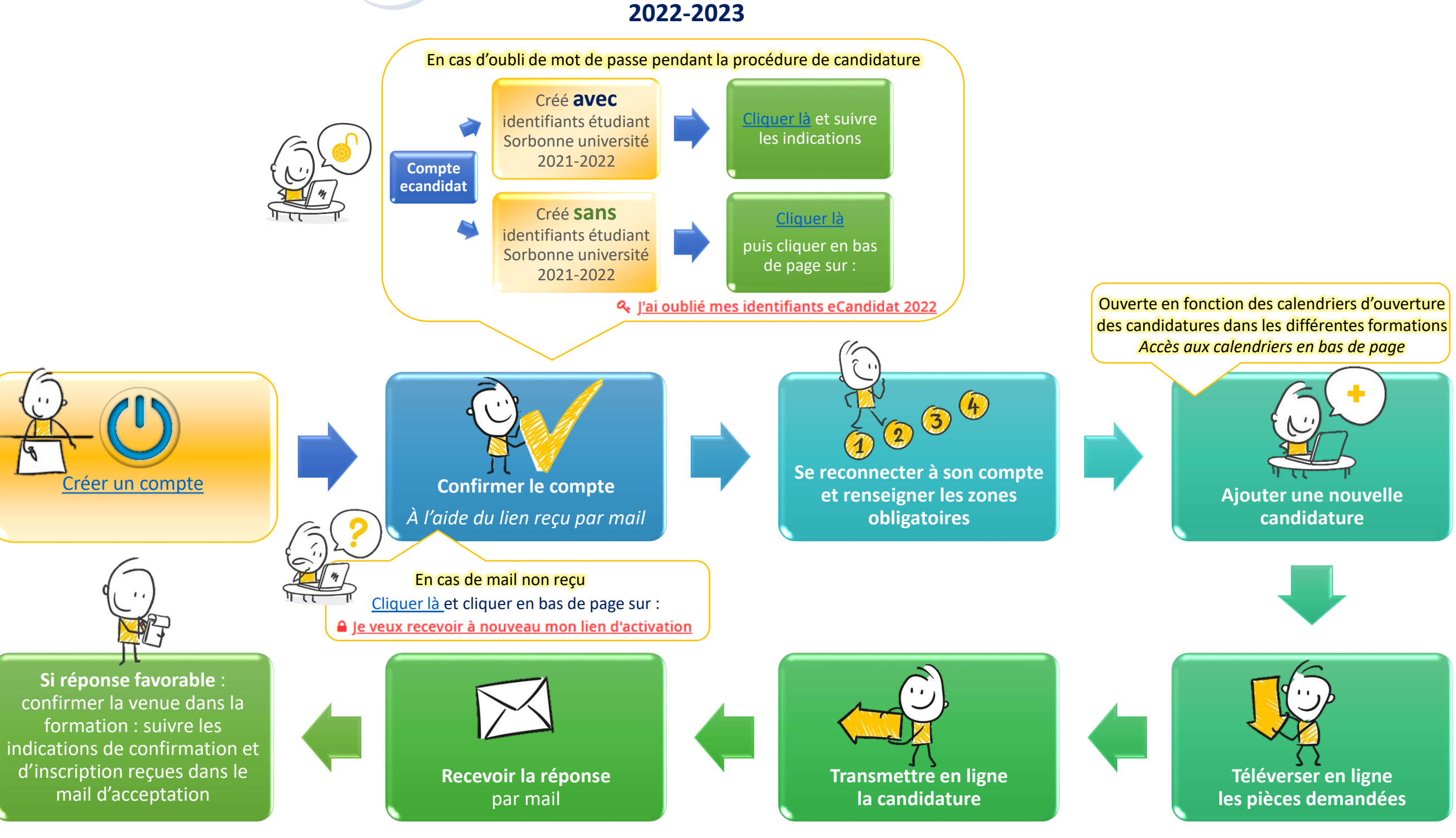

Procédures et calendriers de candidature - d'inscription - liens - contacts : <u>https://sante.sorbonne-universite.fr/formations/inscription-et-acces-aux-ressources</u>